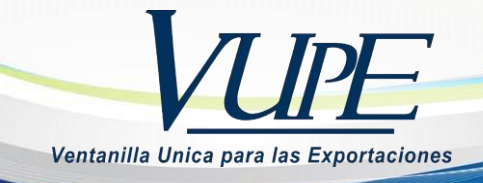

# RE-I-009 INSTRUCTIVO DE ANULACIÓN DE DOCUMENTOS DE EXPORTACIÓN SEADEX WEB

A continuación, se muestran los pasos para anulación de un Documento elaborado en SEADEX (Deprex y/o FAUCA).

#### PASO 1

Ingresar **seadexweb.export.com.gt** y diríjase a la opción ANULACIÓN DE DOCUMENTOS y elija la correspondiente al tipo de documento que desea anular.

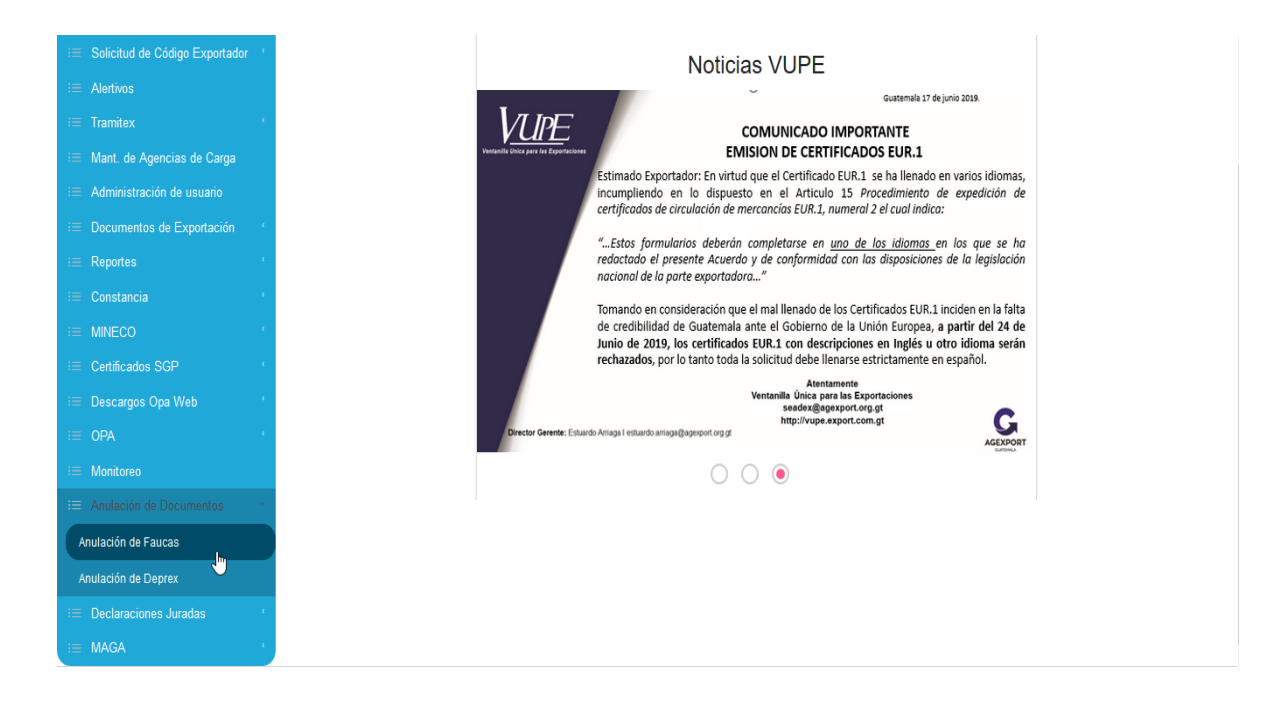

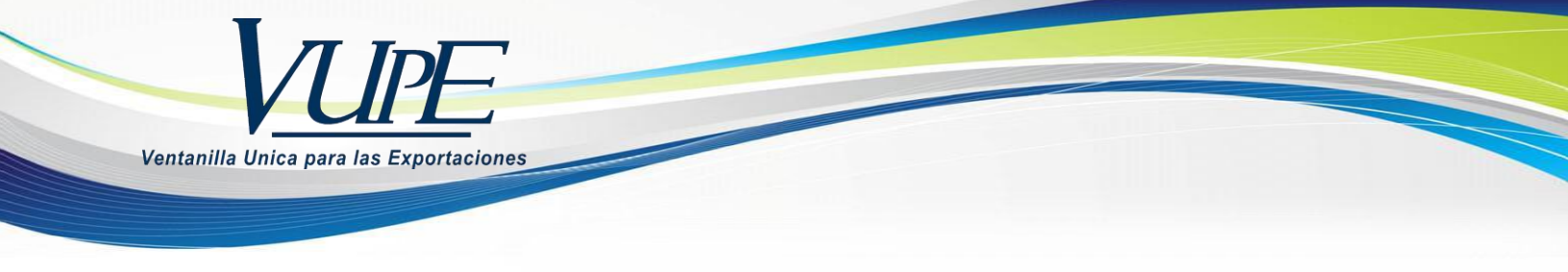

### PASO 2

Complete los datos que le solicita la ventana emergente según sea el documento que haya elegido y posterior a ello presione BUSCAR para ubicar el documento que requiere.

| SEAC | DEX                                                          | VCPE<br>Verte Voitanille, Unice para las Exportacions |
|------|--------------------------------------------------------------|-------------------------------------------------------|
|      | A                                                            | nulación de Fauca                                     |
|      | Número de VCA:<br>Busqueda per Número 915:<br>Buscar L mpiar | Ej. 98 Ej. 894523 Ej2015<br>Ej. 9155566543            |

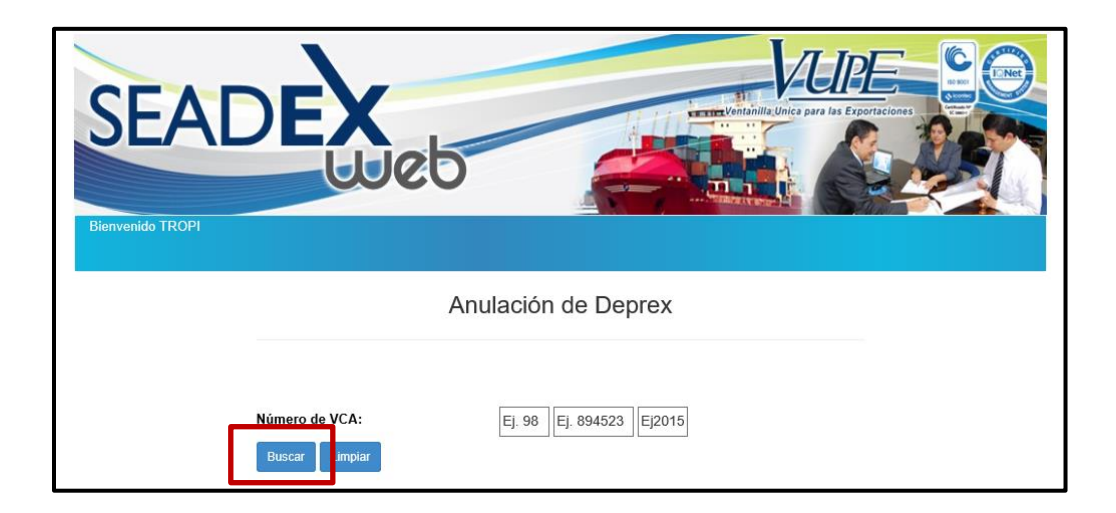

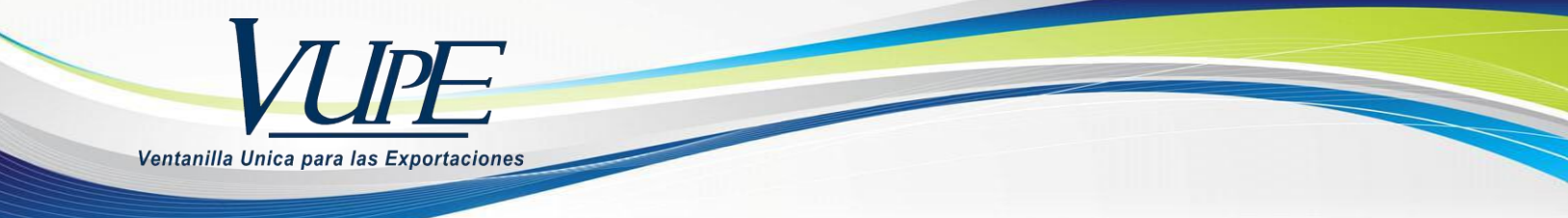

#### PASO 4

Una vez elegido el documento, presione la X para proseguir con la anulación.

|                |                | Anulación de Fauca                             |           |              |        |          |               |  |
|----------------|----------------|------------------------------------------------|-----------|--------------|--------|----------|---------------|--|
|                | Nú<br>Bu<br>B  | mero de VCA:<br>squeda por Nú<br>uscar Limpiar | mero 915: | 98<br>Ej. 9  | 204885 | 2018     |               |  |
| Documento      | VCA            | Estado                                         | Detalle   | Vista Previa | Anular | % Avance | Observaciones |  |
| DPX-10-7339831 | 98-204885-2018 | APROBADO                                       |           | <u>88</u>    | 8      | 6        |               |  |

## PASO 5

Por último, se desplegará la pantalla para que ingrese la razón de la anulación del documento y requerirá que confirme su solicitud, pinchando ACEPTO para finalizar la misma.

| Términos y Condiciones de Anulación<br>Estimado Sr. Exportador, se le informa que al aceptar los terminos se hace responsable<br>de la anulacion. |    |      |  |  |  |  |
|----------------------------------------------------------------------------------------------------|----|------|--|--|--|--|
|                                                                                                    |    |      |  |  |  |  |
|                                                                                                    | Ac | epto |  |  |  |  |

Versión actualizada Última revisión 22/08/2019